# 解决 Word 文档打印 PDF 图片显示中的问题

伍秀芳 林汉枫

收稿日期:2005-10-27 修回日期:2006-01-12

《浙江大学学报(英文版)》编辑部, 310027 杭州市玉古路 20 号, E-mail; jzus@ zju. edu. en

摘 要 Word 文档在打印成 PDF 文件时,由于插图类型的不同,会出现不同的打印效果。本文针对 Word 文档在打印 PDF 文件过程中经常出现的图片显示问题,提出一些可行的解决方法。 关键词 英文科技期刊 Word 排版 PDF 图片显示

大键间 夹叉杆权规制 word 帮版 PDF 图片亚示

《浙江大学学报》(英文版)自 2004 年第 2 期开始采用 Word 排版,并将 Word 文档转换成 PDF 文件,上传到自己的 网站(www.zju.edu.cn/jzus)供全世界的读者免费阅读下 载<sup>[1]</sup>。同时,我刊直接采用 PDF 文件出片印刷,完全克服了 用 Word 文档出片时缺字、缺图等诸多防不胜防的问题;且只 需将 PDF 文件拷贝给出片公司而不用提供纸样,既提高了双 方的工作效率,也节约了出片成本。

Word 文档在以虚拟打印方式生成 PDF 文件时,所涉及 的问题主要在于文字与插图两个方面。文字方面的主要问 题是出现跳行、空白行和重叠行,其解决方法请参见文献 [2],这里不再重复。插图方面的问题主要是图片不清晰和 图片显示不正常或完全空白。通过摸索,本文针对上述图片 出现的问题总结出如下的解决方法。

# 1 图片不清晰的解决方法

把含有图片的 Word 文档转换成 PDF 文件时,发现 Word 文档中清晰的图片到 PDF 文件里变模糊了。这主要是打印 PDF 文件时参数设置的问题。可通过如下步骤解决:

(1) 首先安装英文版的 Acrobat 5.0(不是 Acrobat reader)。用英文版的原因是其打印成的 PDF 在没有安装中 文字体的计算机中也可以正常显示。

(2)进行打印参数的设置。在打印属性的"纸张/质量" 一栏中将图形分辨率设置为 1200dpi。初次使用时需要在 Adobe PDF Settings 中进行自定义。自定义主要是对一般功 能的设置(如图1(a))和对图形参数的设置(如图1(b))。

Created

(3) 将设置好的文件另存为可打印操作的 \*. joboptions

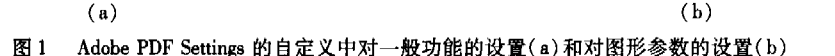

文件。

(4)打印。可以直接在 Adobe PDF Settings 中调用
\*.joboptions文件打印,或者打开 Acrobat Distiller 调用该文件进行打印。按以上操作,打印出来的 PDF 文件的文字和图片基本与 Word 文档中的一样清晰。

2 图片显示不正常的解决方法

### 2.1 图中文字移位的解决方法

Visio, Origin, Excel, AutoCAD 等图形绘制应用程序能 在 Word 中嵌入直接编辑,只要安装了相应的绘图软件,双击 嵌入 Word 中的这些图形即可以进行文字、线条或者色彩等 特征编辑。在转换成 PDF 文件时,有时这些图片不能正常显 示,出现文字缺少或移位,甚至线条变形等现象。比如,在 Word 文档嵌入的 Visio 图片,转换成 PDF 文件后,有时图中 的文字消失。在这种情况下,可以通过剪切 Visio 图,选择菜 单上"编辑"中的"选择性粘贴",然后选一种"图片 (JPEG)"、"增强型图元文件"或"与设备无关"的格式粘贴 (图 2),再转换成 PDF 文件;或者在 Visio 中将该图形虚拟打 印成 PDF 文件,用 Photoshop 打开并另存为 TIF 文件后,插入 到 Word 文档中。对于 Origin, Excel 等绘制的图形,常常屏 幕显示文字为正常的,但打印后文字字符间距不均匀,可删 除原始的刻度值与标目,然后在 Word 中重新用文本框输入 文字并和图形组合。另外,需注意的是,有时在 Word 中插入 "符号" symbol 中的符号并将其字体定义为粗斜体,在转换成 PDF 文件时却变成一般的斜体,可改为插入"西文字体"中的 符号来解决。

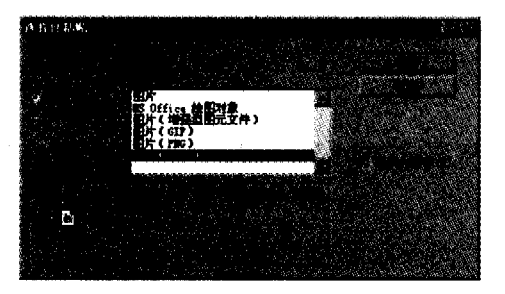

图 2 设置"选择性粘贴"

总之,对于一些绘图软件绘制的图形,最好是先转换成 高度清晰的 TIF, JPG 等格式的图片(分辨率 600dpi),在 Photoshop 中删除文字,修补线条,再嵌入到 Word 中,用文本 框输入文字并与图片组合。

## 2.2 图片显示完全空白的解决方法

转换成 PDF 文件时图片完全空白的情况一般是由于 图片文件太大,可以在 Photoshop 中修改图像文件大小 (图3)。在保持分辨率不变的情况下,使其长宽与所插入空 间的长宽基本一致,从而在不影响图像清晰度的条件下减小 文件的大小,虚拟打印出正常的 PDF 图片。某些情况下,将

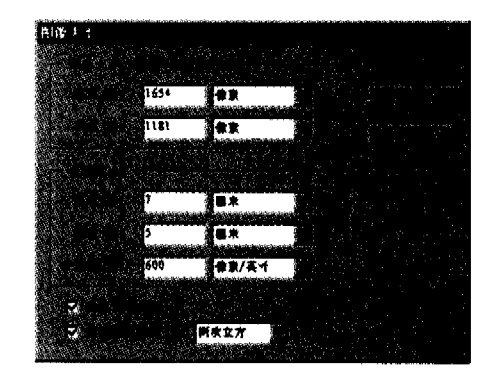

图 3 在 Photoshop 中修改图像大小

彩色图片转化成灰度或黑白格式也可达到类似的效果。

当原图本身是图片格式时,一般先将图片拷贝到 CorelDRAW 中输出分辨率为 600dpi 的 TIF 文件,然后再用 Photoshop 进行编辑修饰。有时图片拷贝到 CorelDRAW 时会 出现完全空白或不完整,这时可以查看这些图片在 Word 中 的版面格式(如果有文本框的可以先去掉文本框),然后设置 图片的版面格式为"浮在文字上方"(图4),使图片正常显示 出来。如果仍不能正常拷贝,可考虑在 Word 中先将包含有 图片的页面虚拟打印成高清晰度的 PDF 文件,然后用 Photoshop 打开该文件对图片进行编辑修饰后存为 TIF 文件。 如果以上方法都不行,则可能是由于作者提供的插图不是 TIFF,JPC,BMP 等常用图像格式,可以让其重新提供这些格 式的分辨率不低于 600dpi 的图片。

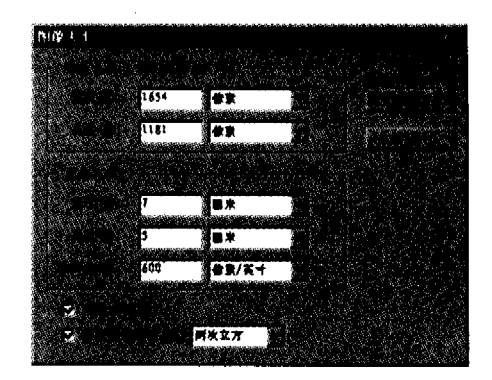

图4 图片的版面格式设置

上述方法均能有效地解决 Word 文档转换成 PDF 文件时图片不能正常显示的问题,有利于用 PDF 文件上网和出片。

#### 参考文献

- 林昌东,伍秀芳,黄洁卉.《浙江大学学报英文版》建设网站走向世界.中国科技期刊研究,2004,15(3):294-295
- 2 伍秀芳. 如何解决 Word 2000 排版英文科技期刊的乱版问题. 中国科技期刊研究,2005,16(4):522-524